Sign in to the Training Program record in your state's TMUC database using your training program email or username and password.

✤ Click on STUDENTS:

| verse.com                                          |       |                                                  |   |                                                      |   |   | @ ☆ |
|----------------------------------------------------|-------|--------------------------------------------------|---|------------------------------------------------------|---|---|-----|
| TMU 쑲 Students (년 Reports 🗁 Billing Hi             | story |                                                  |   |                                                      | 0 |   |     |
| Cogged in as Facility                              |       |                                                  |   |                                                      |   | × |     |
| Welcon                                             | ne    | Viewing Nurse Aide (CNA) records                 |   |                                                      |   |   |     |
| Inbox<br>See notifications regarding your account  |       | Your Profile<br>Manage your personal information | 1 | Students<br>View related training records and people |   |   |     |
| Search Registry Find people on the public registry |       |                                                  |   |                                                      |   |   |     |

## Click on FILTERS:

| TMU 😤 Students 🕒 Reports 📼 Billing Histo                              | ry                               |                |                       | Ц          | Ω            |          |
|-----------------------------------------------------------------------|----------------------------------|----------------|-----------------------|------------|--------------|----------|
| Home > Students                                                       |                                  |                |                       |            |              |          |
| Students GO TO OLD VERSION                                            |                                  |                |                       |            |              | Students |
| Heads Up!<br>This page is new, but you can still access the old versi | on using the link in the header. |                |                       |            | Don't Sho    | w Again  |
| 😤 Search students                                                     |                                  |                |                       | 20 results | FILTERS # AC | CTIONS V |
|                                                                       | TRAINING                         | UPCOMING TESTS | ACTIVE CERTIFICATIONS |            |              |          |

Under DEMOGRAPHICS – select the Record Status of ACTIVE from the drop-down list:

| Filters       | RESET FILTERS | × |
|---------------|---------------|---|
| Demographics  |               | × |
| RECORD STATUS |               |   |
| Active        |               | ~ |

Under TRAINING – select the Training Name of NURSING ASSISTANT from the drop-down list
 Select the Training Status of PASSED from the drop-down list:

(You can also filter by Trained By, Training Start Date and Training End Date to narrow down the candidates you will be paying for.)

| Training                 | ×      |
|--------------------------|--------|
| TRAINING NAME            |        |
| Nursing Assistant        | ~      |
| TRAINING STATUS          |        |
| Passed                   | ~      |
| TRAINED BY               |        |
| Choose one               | $\sim$ |
| TRAINING START DATE      |        |
| MM/DD/YYYY to MM/DD/YYYY |        |
| TRAINING END DATE        |        |
| MM/DD/YYYY to MM/DD/YYYY |        |

## A list of the candidates will populate:

| TMU            | 器 Students                                  | Billing History                                   |                 |                          | Å         |               | 0             |
|----------------|---------------------------------------------|---------------------------------------------------|-----------------|--------------------------|-----------|---------------|---------------|
| me ><br>uden   | Students<br>ts oo to old version            |                                                   |                 |                          |           |               | Studen        |
| Head<br>This p | s Up!<br>bage is new, but you can still acc | ess the old version using the link in the head    | ler.            |                          |           | Dor           | 't Show Again |
| sea            | rch students                                |                                                   |                 |                          | 3 results | 2 FILTERS III | ACTIONS ~     |
|                | NAME A                                      | TRAINING                                          | UPCOMING TESTS  | ACTIVE CERTIFICATIONS    |           |               |               |
|                | Madison                                     | Nursing Assistant<br>Completed Expires 09/22/2022 | No active tests | No active certifications |           |               |               |
|                | DOB: 02/08/2003                             |                                                   |                 |                          |           |               |               |
|                | Cindy                                       | Nursing Assistant<br>Completed Expires 09/22/2022 | No active tests | No active certifications |           |               |               |
|                | DOB: 06/12/1963                             |                                                   |                 |                          |           |               |               |
|                | , Amber                                     | Nursing Assistant<br>Completed Expires 12/17/2022 | No active tests | No active certifications |           |               |               |
|                |                                             |                                                   |                 |                          |           |               |               |

Select the candidates you will be paying for by clicking the box to the left of the candidate's name:

(Or, if the list is the complete set of candidates you will be paying for, click the box next to NAME and all of the candidates will be selected so you don't have to click on each one individually.)

|   |                              | TRAINING                                          | UPCOMING TESTS  | ACTIVE CERTIFICATIONS    |
|---|------------------------------|---------------------------------------------------|-----------------|--------------------------|
| ۵ | , Madison<br>DOB: 02/08/2003 | Nursing Assistant<br>Completed Expires 09/22/2022 | No active tests | No active certifications |
|   | , Cindy<br>DOB: 06/12/1963   | Nursing Assistant<br>Completed Expires 09/22/2022 | No active tests | No active certifications |
|   | , Amber<br>DOB: 07/31/1983   | Nursing Assistant<br>Completed Expires 12/17/2022 | No active tests | No active certifications |

## Under ACTIONS, select **PREPAY** from the drop-down list:

| Nome * 3 Students Students     Students 00 000 VERSION     Heads Up!     This page is new, but you can still access the old version using the link in the header.     Image: Search students     Image: Search students     Image: NAME ^     TRAINING        UPCOMING TESTS     Active Certifications     Image: Search students     Image: Image: Imag | Students o to occu VERSION     Fleads Up!     This page is new, but you can still access the old version using the link in the header. <ul> <li>Bearch students</li> <li>Image is new, but you can still access the old version using the link in the header.</li> </ul> <ul> <li>Bearch students</li> <li>Image is new, but you can still access the old version using the link in the header.</li> <li>Image is new, but you can still access the old version using the link in the header.</li> </ul> <ul> <li>Image is new, but you can still access the old version using the link in the header.</li> <li>Image is new, but you can still access the old version using the link in the header.</li> <li>Image is new, but you can still access the old version using the link in the header.</li> <li>Image is new, but you can still access the old version using the link in the header.</li> <li>Image is new, but you can still access the old version using the link in the header.</li> <li>Image is new, but you can still access the old version using the link in the header.</li> </ul> Image is new, but you can still access the old version using the link in the header.     Image is new, but you can still access the old version using the link in the header.     Image is new, but you can still access the old version using the link in the header.     Image is new, but you can still access the old version using the link in the header.     Image is new, but you can still access the old version using the link in the header.     Image is new, but you can still access the old version using the link in the header.     Image is new, but you can still access the old version using the link in the header.   < | тми                 | Students 🕒 Reports                                          | Billing History                                   |                 | đ                        | θ                   |
|----------------------------------------------------------------------------------------------------|----------------------------------------------------------------------------------------------------|---------------------|-------------------------------------------------------------|---------------------------------------------------|-----------------|--------------------------|---------------------|
| Heads Up!         Don't Show Again         On't Show Again         Interset access the old version using the link in the header.         Interset access the old version using the link in the header.         Interset access the old versing the old version using the old version using the old version us                                                                                                    | Heads Up!         Don't show Again         On the students         Search students       Search students<                                                                                                    | Home ><br>Studen    | Students<br>ts GO TO OLD VERSION                            |                                                   |                 |                          | Students            |
| Image: Completed Exples 89/32/3022       No active tests       No active certifications         008: 82/82/2003       No active tests       No active certifications         008: 82/82/2003       No active tests       No active certifications         008: 82/21/3053       No active tests       No active certifications         008: 82/32/3023       No active tests       No active certifications         008: 82/82/2003       No active tests       No active certifications         008: 82/32/3053       No active tests       No active certifications         008: 82/32/3053       No active tests       No active certifications         008: 82/32/3053       No active tests       No active certifications         008: 82/32/3053       No active tests       No active certifications         008: 82/32/3053       No active tests       No active certifications                                                                                                    | Search students       3 results       3 results       9 FLETE       III 2 ACTIONS ~         NAME ^       TRAINING       UPCOMING TESTS       ACTIVE CERTIFICATIONS       Select All Matching         , Madison       Nursing Assistant<br>Completed Expires 09/22/2822       No active tests       No active certifications       Prepay         DOB: e2/06/2003       .       .       .       .       .       .       .         DOB: e6/12/1963       .       .       .       .       .       .       .       .       .       .       .       .       .       .       .       .       .       .       .       .       .       .       .       .       .       .       .       .       .       .       .       .       .       .       .       .       .       .       .       .       .       .       .       .       .       .       .       .       .       .       .       .       .       .       .       .       .       .       .       .       .       .       .       .       .       .       .       .       .       .       .       .       .       .       .       .       . </th <th><b>Head</b><br/>This</th> <th><b>is Up!</b><br/>page is new, but you can <b>still acce</b></th> <th>ss the old version using the link in the hea</th> <th>der.</th> <th></th> <th>Don't Show Again</th>                                                                                                    | <b>Head</b><br>This | <b>is Up!</b><br>page is new, but you can <b>still acce</b> | ss the old version using the link in the hea      | der.            |                          | Don't Show Again    |
| NAME ^       TRAINING       UPCOMING TESTS       ACTIVE CERTIFICATIONS       Select All Matching<br>Prepay         , Madison       Nursing Assistant<br>Completed Expless 89/22/2822       No active tests       No active certifications       Prepay         DOB: e2/02/2883       .       .       .       .       .       .       .       .         .       .       .       .       .       .       .       .       .       .       .       .       .       .       .       .       .       .       .       .       .       .       .       .       .       .       .       .       .       .       .       .       .       .       .       .       .       .       .       .       .       .       .       .       .       .       .       .       .       .       .       .       .       .       .       .       .       .       .       .       .       .       .       .       .       .       .       .       .       .       .       .       .       .       .       .       .       .       .       .       .       .       .       .       .       .                                                                                                    | NAME ^       TRAINING       UPCOMING TESTS       ACTIVE CERTIFICATIONS       Select All Matching         , Madison       Nursing Assistant<br>Completed Explores 99/22/2022       No active certifications       Prepay         DOB: e2/09/2003       Nursing Assistant<br>Completed Explores 99/22/2022       No active certifications       Prepay         DOB: e6/12/1963       No active certifications       Volume       Volume       Volume         DOB: e6/12/1963       No active certifications       Volume       Volume       Volume         DOB: e7/31/1983       No active tests       No active certifications       Volume       Volume         DOB: e7/31/1983       Volume       Volume       Volume       Volume       Volume                                                                                                    | 😤 Sea               | arch students                                               |                                                   |                 | 3 results 3 FILTER       | ACTIONS ~           |
| Madison     Nursing Assistant<br>Completed Expires 9/22/2022     No active tests     No active certifications       DOB: e2/06/2003     Nursing Assistant<br>Completed Expires 9/22/2022     No active tests     No active certifications       008: e6/12/1963     Nursing Assistant<br>Completed Expires 12/17/2022     No active tests     No active certifications       DOB: e6/12/1963     No active tests     No active certifications     Image: Completed Expires 12/17/2022       DOB: e6/12/1963     No active tests     No active certifications                                                                                                    | Image: No active certifications     Prepay       Image: DOB: e2/08/2003     No active certifications       Image: No active certifications     Image: No active certifications       Image: No active certifications     Image: No active certifications                                                                                                    |                     | NAME A                                                      | TRAINING                                          | UPCOMING TESTS  | ACTIVE CERTIFICATIONS    | Select All Matching |
| DOB: e2/e3/2ee3         , Cindy       Nursing Assistant<br>Completed Expires 69/22/2e22.         DOB: e6/12/1963         , Amber       Nursing Assistant<br>Completed Expires 12/27/2e22.         DOB: e6/12/1963         No active tests       No active certifications                                                                                                    | DOB: 02/08/2003       Nursing Assistant<br>Completed Expless 09/22/2022       No active tests       No active certifications         DOB: 06/12/1963       Nursing Assistant<br>Completed Expless 12/17/2022       No active tests       No active certifications         DOB: 07/31/1983       DOB: 07/31/1983       No active tests       No active certifications                                                                                                    | 2                   | , Madison                                                   | Nursing Assistant<br>Completed Expires 09/22/2022 | No active tests | No active certifications | Prepay              |
| , Cindy     Nursing Assistant<br>Completed Expires 89/32/3822     No active tests     No active certifications       DOB: e6/12/1963     No active tests     No active certifications                                                                                                    | , Cindy     Nursing Assistant<br>Completed Expires 89/22/2822     No active tests     No active certifications       DOB: e6/12/1963                                                                                                    |                     | DOB: 02/08/2003                                             |                                                   |                 |                          |                     |
| D08: e6/12/1963  Amber Nursing Assistant Completed Expires 12/17/3922  D08: e7/31/1983                                                                                                    | DOB: e6/12/1963  Amber Nursing Assistant No active tests No active certifications Completed Expres 12/17/2022  DOB: 97/31/1983                                                                                                    |                     | , Cindy                                                     | Nursing Assistant<br>Completed Expires 09/22/2022 | No active tests | No active certifications |                     |
| Amber Nursing Assistant No active tests No active certifications Completed Expires 12/37/2022 DOB-07/31/3983                                                                                                    | Amber Nursing Assistant No active tests No active certifications<br>Completed Expires 12/17/3822<br>DOB: e7/31/1983                                                                                                    | -                   | DOB: 06/12/1963                                             |                                                   |                 |                          |                     |
| DOB: 07/31/1983                                                                                                    | D08: e7/31/1983                                                                                                    |                     | , Amber                                                     | Nursing Assistant<br>Completed Expires 12/17/2022 | No active tests | No active certifications |                     |
|                                                                                                    |                                                                                                    |                     | DOB: 07/31/1983                                             |                                                   |                 |                          |                     |

Your cart will open up with the list of the candidates you will be paying for, what component is being paid for and the amount with total (that will automatically populate for the state you are in):

(Knowledge or Skills – and in some states Knowledge and Skills for  $1^{st}$  time testers are combined. You can remove candidates by clicking REMOVE if there is someone on the list you do not want to pay for.)

- Select Pay with Credit Card; or
- Select Pay with Purchase Order (if you have been pre-approved to pay with a purchase order by filling out the Facility Account Information form (←click link) and submitting it to D&SDT-Headmaster's accounting department)

NOTE: YOUR STATE'S TESTING FEE AMOUNTS WILL AUTOMATICALLY POPULATE FOR YOUR STATE UNDER AMOUNT

| Home > Cart                      |                                                                                                    |                                              |           |        |                                  |                         |
|----------------------------------|----------------------------------------------------------------------------------------------------|----------------------------------------------|-----------|--------|----------------------------------|-------------------------|
| Cart                             |                                                                                                    |                                              |           |        |                                  |                         |
| Added Ce<br>Added Ce<br>Added Ce | rtified Nurse Aide Skill for Madison<br>rtified Nurse Aide Knowledge for Madison<br>rtified Nurse Aide Knowledge for Cindy | to your cart.<br>to your cart.<br>your cart. |           |        |                                  | ×                       |
| DESCRIPTION                      |                                                                                                    |                                              | ITEM TYPE |        | AMOUNT                           |                         |
| Certified Nurse Aid              | e for Cindy                                                                                                    |                                              | Knowledge |        | Your state's                     | Remove                  |
| Certified Nurse Aid              | e for Madison                                                                                                    |                                              | Knowledge |        | testing fees an<br>the TOTAL wil | d<br>Remove             |
| Certified Nurse Aide for Madison |                                                                                                    |                                              | Skill     |        | automatically                    | Remove                  |
|                                  |                                                                                                    |                                              |           | Total: | populate nere                    |                         |
|                                  |                                                                                                    |                                              |           |        | Pay with Credit Card             | Pay with Purchase Order |

When paying with a Credit Card, you will fill out the information required and click SUBMIT PAYMENT:

|                                 | what you        | 're Paying For |               |            |               |
|---------------------------------|-----------------|----------------|---------------|------------|---------------|
| DESCRIPTION                     |                 |                |               | COST       |               |
| Certified Nurse Aide for Cindy  |                 |                |               |            | ,             |
| Certified Nurse Aide for Madiso | n               |                |               | Your stat  | :e´s<br>s and |
| Certified Nurse Aide for Madiso | n               |                |               | the TOTAL  | . will        |
|                                 |                 |                | Total:        | populate l | here          |
| CARDHOLDER NAME                 | EXP YEAR        | CARD NUMBER    | SECURITY CODE |            |               |
| Select Month                    | ✓ Select a year | ~              |               |            |               |
| CARDHOLDER ADDRESS              |                 |                |               |            |               |
|                                 |                 |                |               |            |               |
| СІТҮ                            |                 | STATE          | ZIP CODE      |            |               |
|                                 |                 | Select State   | ~             |            |               |

When paying with a Purchase Order, you will fill out the information required and click SUBMIT PURCHASE ORDER:

| Please note: An | n official invoice | vill be sent to you | from D&SDT-Headmaster' | s accounting system |
|-----------------|--------------------|---------------------|------------------------|---------------------|
|-----------------|--------------------|---------------------|------------------------|---------------------|

| Home > Prepay      |                                                                                          |                    |
|--------------------|------------------------------------------------------------------------------------------|--------------------|
| Prepay to Schedule |                                                                                          |                    |
|                    |                                                                                          |                    |
|                    | What You're Paying For                                                                   |                    |
|                    | Please do not pay from this receipt. An official invoice will be sent to you from our ac | counting system    |
|                    | DESCRIPTION                                                                              | COST               |
|                    | Certified Nurse Aide for Cindy                                                           | Your state's       |
|                    | Certified Nurse Aide for Madison                                                         | testing fees and   |
|                    | Certified Nurse Aide for Madison                                                         | the TOTAL will     |
|                    | Total:                                                                                   | populate here      |
|                    | Pay with a Purchase Order AUTHORIZED AGENT PO NUMBER Sut                                 | mit Purchase Order |

Your candidate's testing fees have been paid and they are ready to schedule into a test event.